## **Turnitin Assignments: Student Submission Process**

**IMPORTANT NOTE**: Students will receive an email receipt from Turnitin confirming that the submission was received.

**<u>Step 1</u>** Log in to Blackboard, and enter the course with the pending Turnitin Assignment.

Step 2) Locate the Turnitin Assignment link, and click "View/Complete":

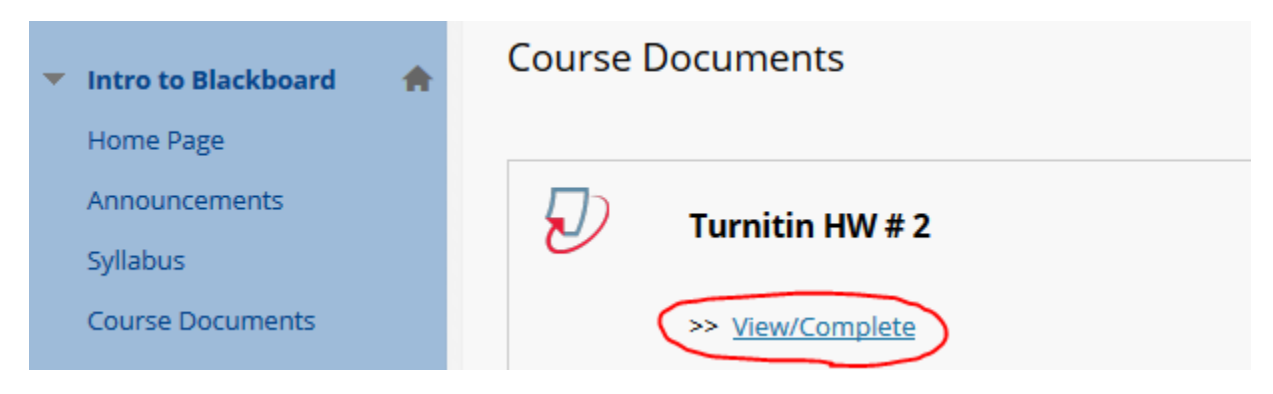

Please note: it may take a few moments for the next page to load...

Step 3) Click "Submit" (circled in red below) to begin the process.

| turnitin                                                                                                    |      |                                                                                                    |  |  |  |  |
|----------------------------------------------------------------------------------------------------|------|----------------------------------------------------------------------------------------------------|--|--|--|--|
| Assignment Inbox preferences                                                                                                    |      |                                                                                                    |  |  |  |  |
| Welcome to your new class homepage! From the class homepage you can see all your assignments for your class, view additional assignment information, submit your work, and access feedback for your papers.<br>Hover on any item in the class homepage for more information.                                                                                                    |      |                                                                                                    |  |  |  |  |
|                                                                                                    |      |                                                                                                    |  |  |  |  |
|                                                                                                    |      | Class Homepage                                                                                                    |  |  |  |  |
| This is your class homepage. To submit to an assignment click on the "Submit" button to the right of the assignment name. If the Submit button is grayed out, no submissions can be made to the assignment. If resubmissions are allowed the submit button will read "Resubmit" after you make your first submission to the assignment. To view the paper you have submitted, click the "View" button. Once the assignment's post date has passed, you will also be able to view the feedback left on your paper by clicking the "View" button. |      |                                                                                                    |  |  |  |  |
| Assignment Inbox: Intro to Blackboard _1722057_1                                                                                                    |      |                                                                                                    |  |  |  |  |
|                                                                                                    | Info | Dates Similarity                                                                                                    |  |  |  |  |
| Turnitin HW # 2                                                                                                    | 0    | Start         09-Apr-2019         10:24AM           Due         09-Apr-2019         11:59PM           Post         10-Apr-2019         12:00AM |  |  |  |  |

<u>Step 4</u>) Enter in a title for your paper. In this example I titled my paper "Submission for HW #2". *It is mandatory to enter a submission title.* 

| _  |                      |
|----|----------------------|
| H  | rst name             |
| ç  | Student              |
|    | ant name             |
| Le | ist name             |
| \$ | Stestperson9         |
| S  | ubmission title      |
| 6  | Submission for HW #2 |

**<u>Step 5</u>**) Scroll down a little, and choose where you want to upload your file from. If the file is on your computer, select "Choose from this computer", and locate your file for upload.

|   | You are hereby notified that your instructors have access to all submissions in Turnitin, including drafts, and may at their discretion submit drafts and papers for plagiarism testing through Turnitin. Please refer to CUNY's Policy on Academic Integrity. |
|---|----------------------------------------------------------------------------------------------------|
|   | Choose the file you want to upload to Turnitin:                                                                                                    |
|   | Choose from this computer                                                                                                    |
|   | Choose from Dropbox                                                                                                    |
|   | Le Choose from Google Drive                                                                                                    |
|   |                                                                                                    |
| v | Ve take your privacy very seriously. We do not share your details for marketing purposes with any external companies. Your information may                                                                                                    |

We take your privacy very seriously. We do not share your details for marketing purposes with any external companies. Your information may only be shared with our third party partners so that we may offer our service.

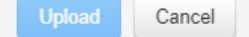

## **<u>Step 6</u>** Click "Upload" on the bottom left:

| We take your privacy very seriously. We do not share your details for marketing purposes with any external companies. Your only be shared with our third party partners so that we may offer our service. | information may |
|----------------------------------------------------------------------------------------------------|-----------------|
| Upload Cancel                                                                                                    |                 |

**<u>Step 7</u>**) Your submission will now be processed for Turnitin. Give it a moment to complete that, and then click "Confirm" on the bottom left.

| Please confirm that this is the file you would like                                                                                                    | e to submit                                                                                                    |
|----------------------------------------------------------------------------------------------------|----------------------------------------------------------------------------------------------------|
| Author:<br>Student Stestperson9<br>Assignment title:<br>Turnitin HW # 2<br>Submission title:<br>Submission for HW #2<br>File name:<br>How to Clear an Exam Attempt on Blackboard.docx | Mage 1   How to Clear an Exam Attempt on Blackboard   Mage 1   The Mage 1   Mage 1   The Mage 1   Mage 1   The Mage 1   Mage 1   The Mage 1   Mage 1   The Mage 1   Mage 1   The Mage 1   Mage 1   The Mage 1   Mage 1   The Mage 1   Mage 1   The Mage 1   Mage 1   The Mage 1   Mage 1   The Mage 1   Mage 1   The Mage 1   Mage 1   The Mage 1 The Mage 1 <pthe 1<="" mage="" p=""> <pthe 1<="" mage="" p=""> <pthe ma<="" th=""></pthe></pthe></pthe>                                                                                                    |
| File size:<br>174.12K<br>Page count:<br>3<br>Word count:<br>158<br>Character count:<br>740                                                                                            | vortenangen<br>e van en van<br>e van en van en van<br>e van en van<br>e van en van en van<br>e van en van en van<br>e van en van en van<br>e van en van en van<br>e van en van en van en van<br>e van en van en v |

We take your privacy very seriously. We do not share your details for marketing purposes with any external companies. Your information may only be shared with our third party partners so that we may offer our service.

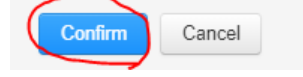

[CONTINUED ON NEXT PAGE]

<u>Step 8</u>) Now your submission is complete! You will receive an email confirming receipt of your submission. *Please save these receipts as they are proof of your submission*.

| Congratulations - your submission is complete! This is your digital receipt. You can print a copy of this receipt from within the Document Viewer. |                                                                                    |  |  |  |
|----------------------------------------------------------------------------------------------------|------------------------------------------------------------------------------------|--|--|--|
| Author:<br>Student Stestperson9                                                                                                    | « Page 1 »                                                                         |  |  |  |
| Assignment title:<br>Turnitin HW # 2                                                                                                    | How to Clear an Exam Attempt on Blackboard                                         |  |  |  |
| Submission title:<br>Submission for HW #2                                                                                                    | monotaneer     amaranama     monotaneer     amaranama     monotaneer     amaranama |  |  |  |
| File name:<br>How to Clear an Exam Attempt on Blackboard.docx                                                                                      |                                                                                    |  |  |  |

## [Screenshot of Email Receipt]:

| Turnitin No<br>This is your To<br>Dear Student | 10:55 AM                                                 | ×             |  |  |
|------------------------------------------------|----------------------------------------------------------|---------------|--|--|
| Turnitin                                       | 1 No Reply <noreply@turnitin.com></noreply@turnitin.com> | James Weirich |  |  |

Dear Student Stestperson9,

This is your Turnitin Digital Receipt

You have successfully submitted the file "Submission for HW #2" to the assignment "Turnitin HW # 2" in the class "Intro to Blackboard \_1722057\_1" on 11-Apr-2019 10:54AM (UTC-0400). Your submission id is 1110378016. Your full digital receipt can be downloaded from the download button in your class assignment list in Turnitin or from the print/download button in the document viewer.

Thank you for using Turnitin,

The Turnitin Team